# 2014 Chang'an Ford Mondeo Rear Brake Pad Replacement Method

| Product Model | Date     | Number |
|---------------|----------|--------|
| X-431 Series  | 20160825 |        |

### Vehicle Coverage:

• Chang'an Ford Mondeo, 2014, VIN= LVSHFFAC2EF7\*\*\*\*, as shown in Figure 1

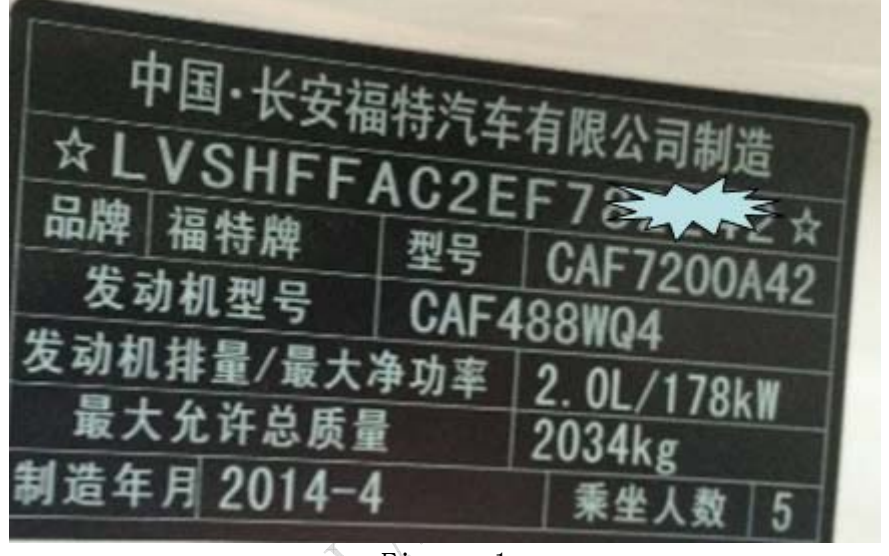

Figure 1

## Function Description:

- Support FORD MONDEO as of 2014.
- This function needs to be performed when the rear wheel brake pad is replaced.

#### Prerequisites:

- Turn on the ignition switch and stop the engine.
- Rear wheel brake pad replacement involves two submenus "Brake wheel cylinder retraction" and "Brake wheel cylinder release". Before replacing the brake pad, retract the brake wheel cylinder and then release it.
- If you do not know the car displacement and car model, you can select Automatic Scan to test.

# Procedure:

- 1). Choose brake pad reset V10.44 or a later version.
- 2). Choose FORD.

|                 |             |     |          | 🛿 💎 67% 💼 7:31 рм |
|-----------------|-------------|-----|----------|-------------------|
|                 |             | Sho | w Menu   | Login             |
| BRAKE RESET V10 | ).44 > menu |     |          |                   |
| FORD            |             |     |          |                   |
| GM              |             |     |          |                   |
| HONDA           |             |     |          |                   |
| HYUNDAI         |             |     |          |                   |
| JAGUAR          |             |     |          |                   |
| KIA             |             |     |          |                   |
| LANDROVER       |             |     | _        |                   |
|                 | i 🚔         |     | <b>.</b> | (i)               |
|                 | New Session |     | Print    | Help              |
|                 |             | Ĵ   |          | 1                 |

3). Turn on the ignition switch.

| n on  | the     | ignition      | switch.      |               | Å       |        |     |               |
|-------|---------|---------------|--------------|---------------|---------|--------|-----|---------------|
|       |         |               |              |               |         |        | 0 🕈 | 67% 💼 7:31 рм |
| Ξ     |         |               |              |               | ow Menu |        |     | Login         |
| BRAKE | RESET V | /10.44 > menu |              |               |         |        |     |               |
| FORD  |         |               |              |               |         |        |     |               |
| GM    |         |               | Info         |               |         |        |     |               |
| HOND  | A       |               | Switch on ig | nition.       |         |        |     |               |
| HYUN  | DAI     |               |              | 24            |         | Cancal |     |               |
| JAGU  | AR      |               |              | JK            |         | Gancer |     |               |
| KIA   |         |               |              |               |         |        |     |               |
|       | ROVER   |               |              |               |         |        |     |               |
|       |         | <del>a</del>  |              |               |         |        | (i) |               |
|       |         | New Session   |              |               | Print   |        |     |               |
|       |         |               |              | $\rightarrow$ |         |        |     | :             |

4). The two menus "Automatic Scan" and "Manual Selection" are displayed.

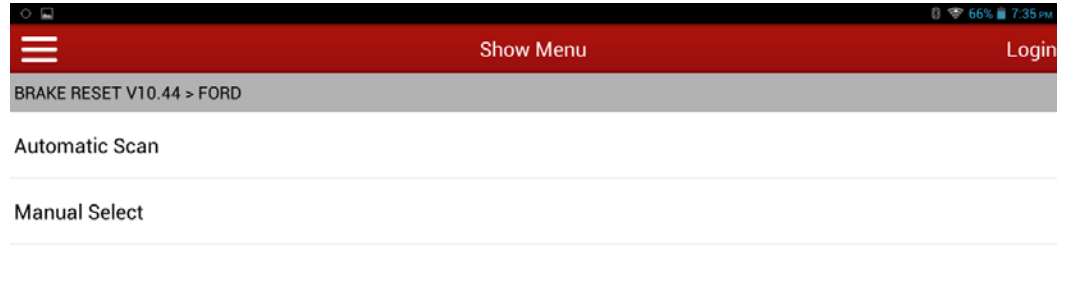

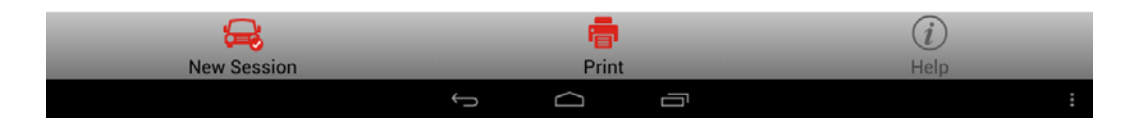

5). Choose "Automatic Scan". The scan progress is displayed.

| • •                       |               |           |             | 🚦 💎 66% 🗎 7:36 рм |
|---------------------------|---------------|-----------|-------------|-------------------|
| $\equiv$                  |               | Show Menu |             | Logir             |
| BRAKE RESET V10.44 > FORD |               |           |             |                   |
| Automatic Scan            |               |           |             |                   |
| Manual Select             |               |           |             |                   |
|                           | Tips          |           | New Session |                   |
|                           | 020%          |           |             |                   |
|                           |               |           |             |                   |
|                           |               |           |             |                   |
|                           |               |           |             |                   |
| <b>=</b>                  |               |           |             | (i)               |
| New Session               |               | Print     |             |                   |
|                           | $\rightarrow$ | $\sim$    | J           |                   |

Help

6). After scanning is complete, the function menu is displayed.

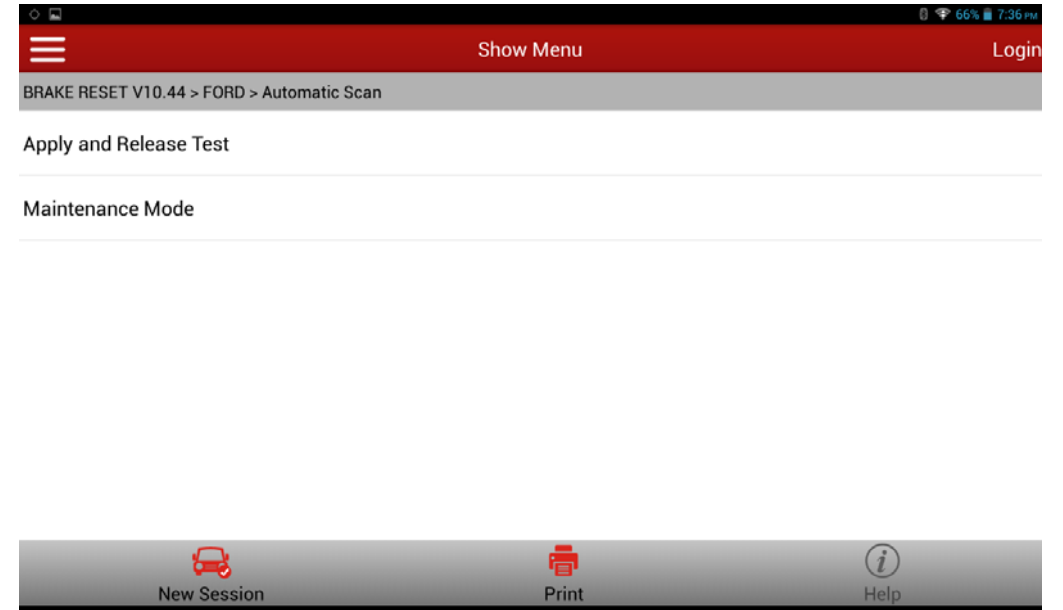

7). Choose Rear Wheel Brake Pad Replacement. Vehicle information is displayed. See Figure 7. Press OK to perform step 13.

Ĵ

Print

D

| ۰ 🖬                             |                                                                                                | 💈 🗇 66% 🛑 7:36 рм. |
|---------------------------------|------------------------------------------------------------------------------------------------|--------------------|
| $\equiv$                        | Show Menu                                                                                      | Login              |
| BRAKE RESET V10.44 > FORD > Aut | tomatic Scan                                                                                   |                    |
| Apply and Release Test          |                                                                                                |                    |
| Maintenance Mode                | Info                                                                                           |                    |
|                                 | VIN: LVSHFFACBEES84987<br>Mode: 4<br>Car Model: Vehicle = Mondeo<br>System No.: FG98-14G069-KA |                    |
|                                 | ОК                                                                                             |                    |
|                                 |                                                                                                |                    |
|                                 |                                                                                                |                    |
| <b>a</b>                        |                                                                                                | $\overline{i}$     |
| New Session                     | Print                                                                                          | Help               |
|                                 |                                                                                                | :                  |

8).Choose Manual Selection. The car models are displayed. Choose Mondeo (Ford Mondeo).

| •                                 |           | 🚦 💎 66% 📋 7:36 рм |
|-----------------------------------|-----------|-------------------|
|                                   | Show Menu | Login             |
| BRAKE RESET V10.44 > FORD > Manua | al Select |                   |
| Fusion                            |           |                   |
| GALAXY / S-Max                    |           |                   |
| МКС                               |           |                   |
| МКХ                               |           |                   |
| MKZ                               |           |                   |
| Mondeo                            |           |                   |
| Taurus                            |           |                   |
| 🚔 🚽                               |           | (i)               |
| New Session                       | Print     | Help              |
|                                   | f () f    |                   |

9). Choose 2.0L.

| ¢ 🖬         |                        |                 |        | 🛿 💝 66% 🗎 7:36 рм |
|-------------|------------------------|-----------------|--------|-------------------|
| ≡           |                        | Show            | w Menu | Login             |
| BRAKE RESET | V10.44 > FORD > Manual | Select > Mondeo |        |                   |
| 1.0L        |                        |                 |        |                   |
| 1.5L        |                        |                 |        |                   |
| 1.6L        |                        |                 |        |                   |
| 1.8L        |                        |                 |        |                   |
| 2.0L        |                        |                 |        |                   |
| 2.2L        |                        |                 |        |                   |
| 2.3L        |                        |                 |        |                   |
|             | <del>S</del>           |                 | -      | (i)               |
|             | New Session            |                 | Print  | Help              |
|             |                        | ¢               |        | :                 |

#### 10).Choose 2015.

| • •                                                    |           | 💎 66% 🛑 7:36 рм |
|--------------------------------------------------------|-----------|-----------------|
| ≡                                                      | Show Menu | Login           |
| BRAKE RESET V10.44 > FORD > Manual Select > Mondeo > 2 | 2.0L      |                 |
| 03/2007-2010                                           |           |                 |
| 2011-2012                                              |           |                 |
| 2013-2014                                              |           |                 |
| 2015                                                   |           |                 |
|                                                        |           |                 |

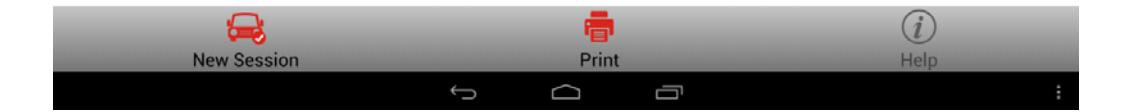

11). Choose Rear Wheel Brake Pad Replacement.

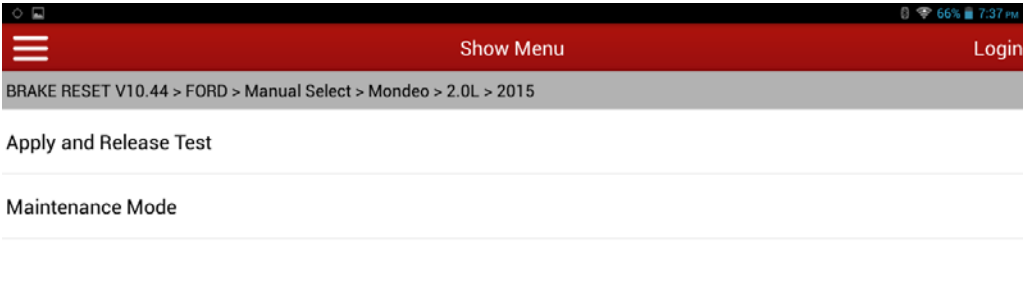

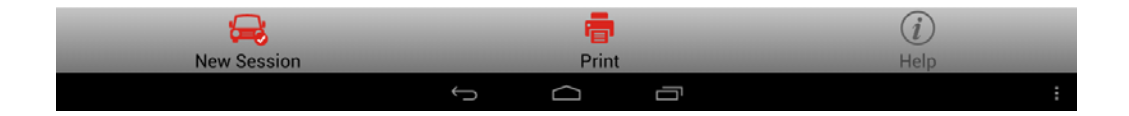

12). Perform the brake wheel cylinder retraction function.

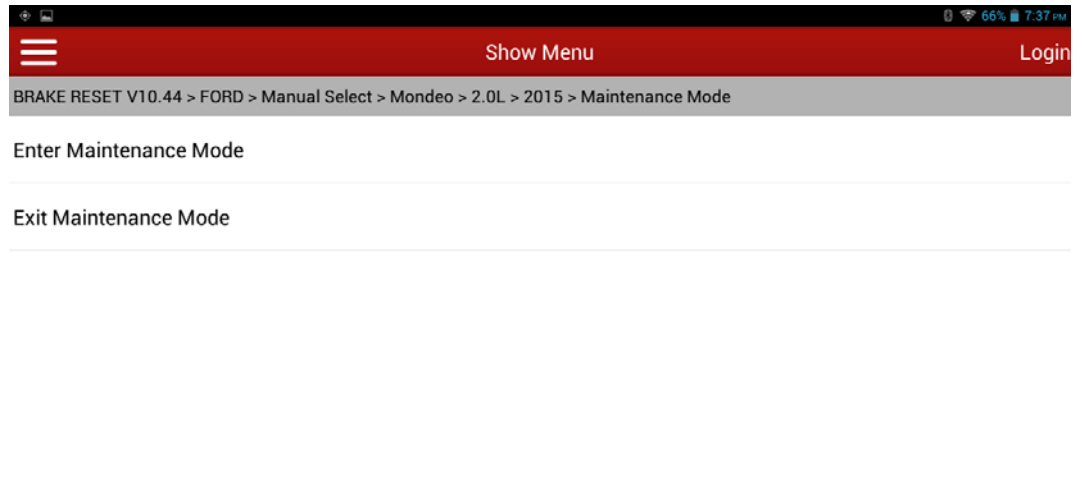

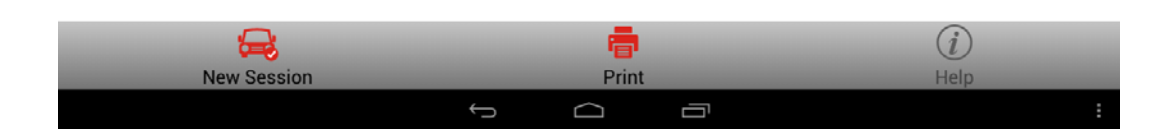

13). The precautions for brake wheel cylinder retraction are displayed.

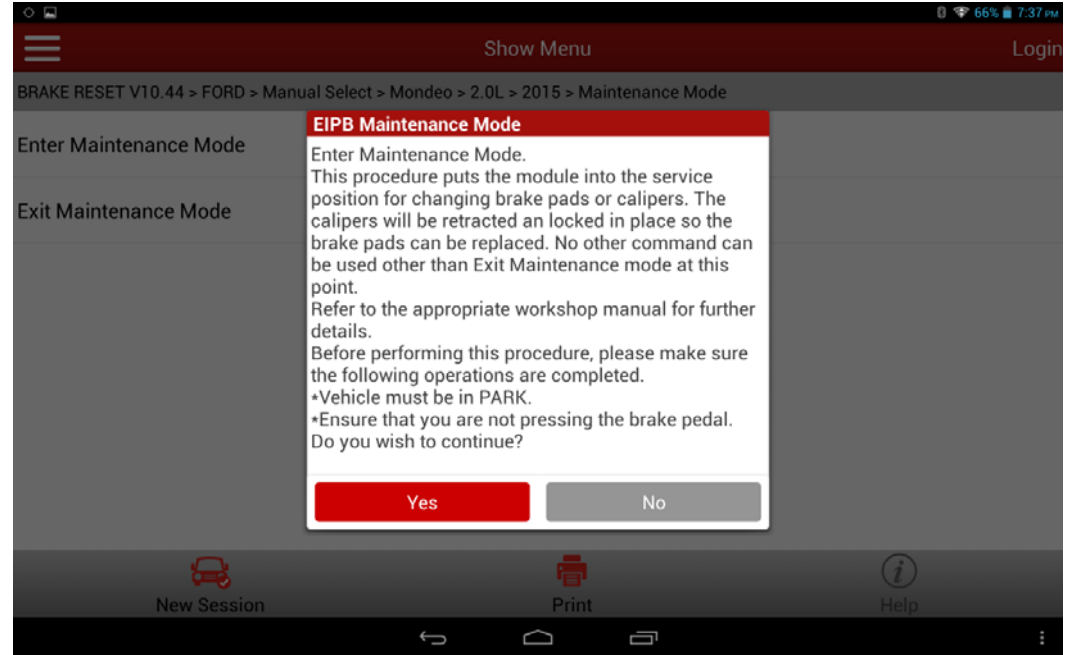

14). Choose Yes to check again that ignition is on and engine stopped.

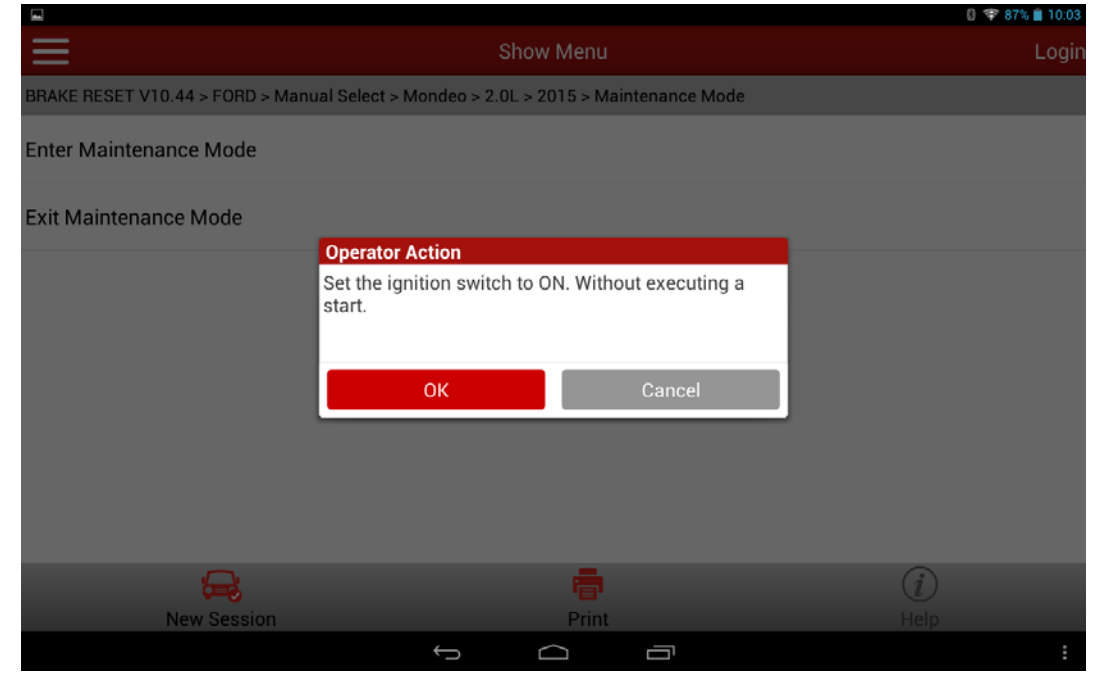

15). Choose OK. The program is running until the brake pad is replaced.

|          |                             |                          |                          |                     |             | 87% 📋 10:03 |
|----------|-----------------------------|--------------------------|--------------------------|---------------------|-------------|-------------|
| $\equiv$ |                             |                          | now Menu                 |                     |             | Login       |
| BRAKE    | RESET V10.44 > FORD > Manua | l Select > Mondeo > 2.0L | . > 2015 > Mai           | intenance Mode      |             |             |
| Enter    | Maintenance Mode            |                          |                          |                     |             |             |
| Exit M   | laintenance Mode            |                          |                          |                     |             |             |
|          |                             | Complete the necessar    | ge<br>g calipers).<br>OK | ork (i.e. replacing |             |             |
|          | Rew Session                 |                          | Print                    |                     | (i)<br>Help |             |
|          |                             | $\leftrightarrow$        | $\bigtriangleup$         |                     |             | :           |

16). The brake wheel cylinder retraction function is complete. Choose Brake Wheel Cylinder Release.

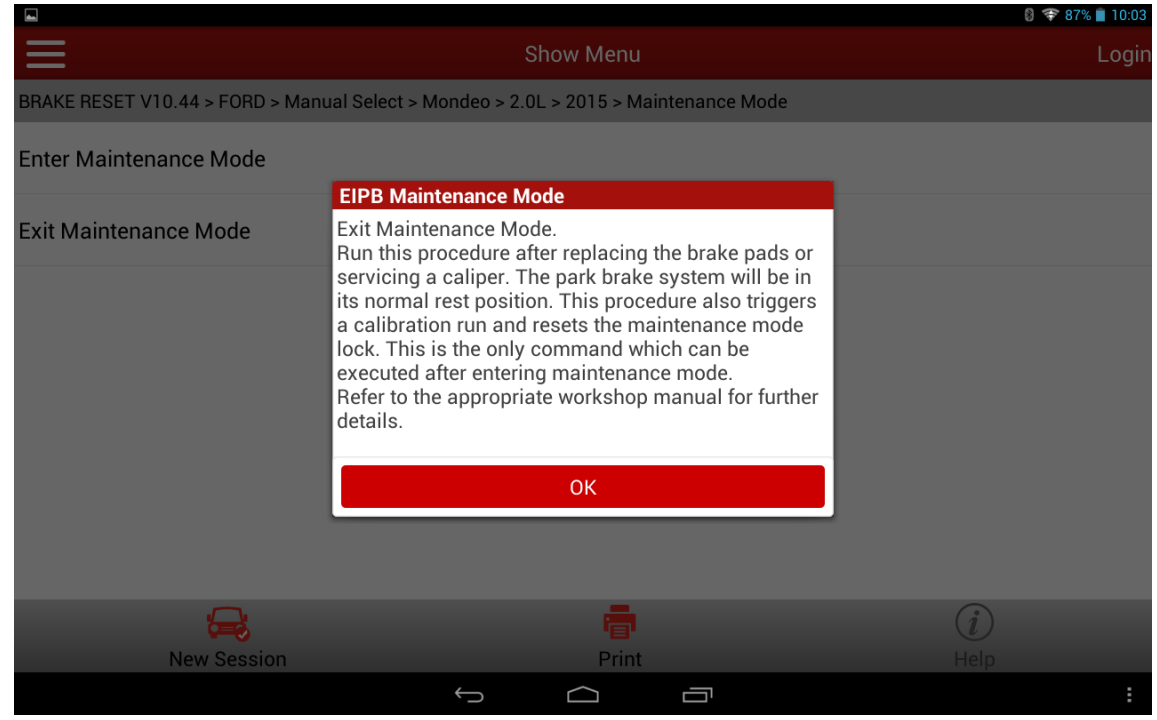

17).Choose OK.

|                                 |                                                      | 🖇 💎 87% 📋 10:03 |
|---------------------------------|------------------------------------------------------|-----------------|
| $\equiv$                        | Show Menu                                            | Login           |
| BRAKE RESET V10.44 > FORD > Mar | ual Select > Mondeo > 2.0L > 2015 > Maintenance Mode |                 |
| Enter Maintenance Mode          |                                                      |                 |
| Exit Maintenance Mode           |                                                      |                 |
|                                 | EIPB Maintenance Mode                                |                 |
|                                 | Function Complete!                                   |                 |
|                                 |                                                      |                 |
|                                 |                                                      |                 |
|                                 | ОК                                                   |                 |
|                                 |                                                      | ,               |
|                                 |                                                      |                 |
|                                 |                                                      |                 |
|                                 |                                                      |                 |
|                                 | -                                                    | (i)             |
| New Session                     | Print                                                | Help            |
| new occordin                    |                                                      | :               |

18). The function is complete.

### Statement:

Shenzhen Launch Tech Co., Ltd. reserves all rights for the content in this document. Any individual or organization reproducing or using this document is not allowed without prior permission.

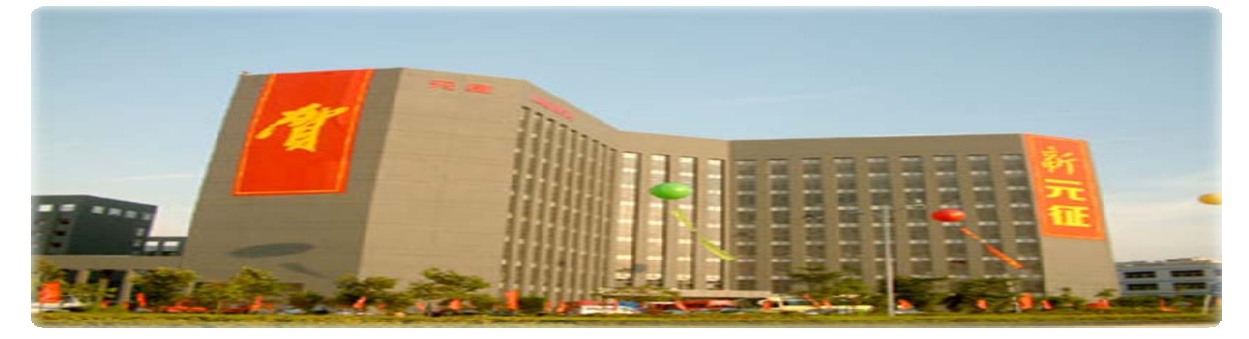

LAUROH